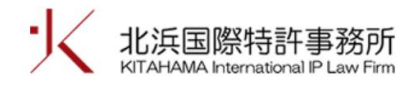

## 中国特許照会システムの紹介(3)

一情報照会—

2022 年 3 月 20 日

Keyword:中国特許、審査情報、照会システム、書誌項目、自然エネルギー、メタバース 要旨:

企業の技術研究や特許事務所の権利化処理のために、中国の特許審査情報の照会システムに ついて紹介する。

近年、IoT (Internet of Things /モノのインターネット)や AI (Artificial Intelligence/人工知能)によって、技術の発展は激しく変化している。この中、人々の日常生活をより便利にするために、中国の企業が自然エネルギー、高吸水性樹脂やメタバースなどをキーワードとする様々な発明を特許出願している。

企業の技術研究や特許事務所の権利化処理として、業務中に中国の特許審査 情報を参照する場合がある。ここで、中国の特許審査情報の照会システムにつ いて紹介する。

中国特許照会システムの紹介(2)に引き続き、システムの「情報照会」機能を説明する。

1,中国特許照会システム(<u>http://cpquery.cnipa.gov.cn/</u>)にアクセスし、登 録済みの携帯番号とパスワードを使ってログインした後、「特許情報照会」画 面が表示される。

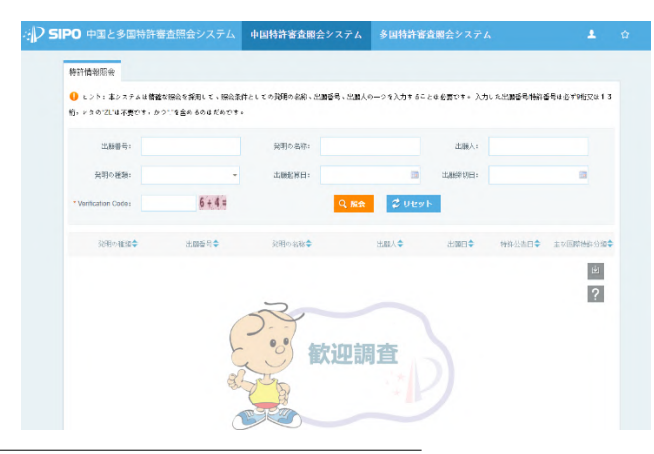

中国特許照会システムの紹介(3)―情報照会―

2,照会画面に、照会条件としての発明の名称、出願番号、出願人のうちの 少なくとも一つを入力する必要がある。ここで、例として「2009801615068」 という出願番号を入力し、さらに下記の「Verification Code」という欄に正し い回答である「8」を入力する。その後、ボタン「照会」をクリックする。

| 出願番号:                | 2009801615068 | 発明の名称: |       |        |    |
|----------------------|---------------|--------|-------|--------|----|
| 発明の種類:               | -             | 出願起算日: |       |        | 出[ |
| * Verification Code: | 8 3 + 5 =     |        | Q, 照会 | 🕏 ሀセット |    |

3,下記画面のように、照会結果が表示される。

| 特許情報照会                                                                              |                                       |              |           |            |            |           |  |  |  |  |
|-------------------------------------------------------------------------------------|---------------------------------------|--------------|-----------|------------|------------|-----------|--|--|--|--|
| ❶ ヒント:本システムは精確な照会を採用して、照会条件としての発明の名称、出願番号、出願人の一つを入力することは必要です。 入力した出願番号特許番号は必ず9桁又は13 |                                       |              |           |            |            |           |  |  |  |  |
| 桁,レタの"ZL"は不要です,かつ"."を含めるのはだめです。                                                     |                                       |              |           |            |            |           |  |  |  |  |
| 出願番号:                                                                               | 2009801615068                         | 発明の名称:       |           | 出願人:       |            |           |  |  |  |  |
| 発明の種類:                                                                              | <b>.</b>                              | 出願起算曰:       |           | 出願締切曰:     |            |           |  |  |  |  |
|                                                                                     | The second second                     |              |           |            |            |           |  |  |  |  |
| * Verification Code :                                                               | 0 + 1 =                               | Q            | 照会 ジリセット  |            |            |           |  |  |  |  |
| 発明の種類◆                                                                              | 出願番号◆                                 | 発明の名称◆       | 出願人◆      | 出願日今       | 特許公告日今     | 主な国際特許分類◆ |  |  |  |  |
| 特許                                                                                  | 2009801615068                         | 燃料电池系统       | 丰田自动车株式会社 | 2009-09-25 | 2014-08-06 | H01M 8/04 |  |  |  |  |
| ■ 基本情報                                                                              | <ul> <li>審査情報</li> <li>通 手</li> </ul> | 数料情報 道 発送文書情 | 報 🔏 パテントフ | アミリ情報      | 📿 コメントを道   | 加します      |  |  |  |  |
| ☆ 注目される特許                                                                           | Ŧ                                     |              |           |            |            |           |  |  |  |  |
| < < 1/1 > >                                                                         |                                       |              |           |            |            |           |  |  |  |  |

照会結果において、具体的な出願番号(例えば、2009801615068)をクリッ クして、当該出願の更なる情報が表示される。具体的には、基本情報、審査情 報、手数料情報、発送文書情報、公開公告およびパテントファミリ情報という 6つのタブメニューが表示される。

|        |                        | 于叙科情報               | 発送文書情報 | 公開公告   | パテントフアミリ情報 |
|--------|------------------------|---------------------|--------|--------|------------|
| 書誌項目情報 |                        |                     |        |        |            |
| 1      | 出願番号 <b>: 200980</b> 1 | 発明の名称:燃料电池系统        |        |        |            |
|        | 出願日: 2009-09-          | 主な国際特許分類: H01M 8/04 |        |        |            |
| 案件の    | 連捗状況: 特許権の             | 維持                  | Å      | 分案提交日: |            |

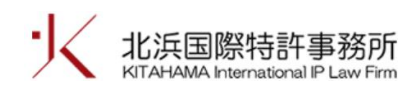

4,基本情報のページには、書誌項目情報、出願人(中国語表記)、発明者 (中国語表記)、現地代理機構などの情報が表示される。

| 基本情報   | 審查情報                                                  | 手数料情報                  | 発送文書情報 | 公開公告          | パテントファミリ情報                         |   |
|--------|-------------------------------------------------------|------------------------|--------|---------------|------------------------------------|---|
| 書誌項目情報 |                                                       |                        |        |               |                                    | 8 |
| 案      | 出願番号: 200980<br>出願曰: 2009-09<br>件の進捗状況 <b>: 特許権</b> の | 1615068<br>9-25<br>り維持 |        | 主な国           |                                    |   |
| 出願人    |                                                       |                        |        |               |                                    | 8 |
| 氏名又は   | 氏名又は名称 国籍又は本部のアドレス                                    |                        |        |               | アドレス                               |   |
| 丰田自动车校 | 末式会社                                                  |                        |        |               |                                    |   |
| 発明/創作者 |                                                       |                        |        |               |                                    | 8 |
| 発明者の   | 氏名: 松末 真明、田野                                          | 裕、土屋 尚久、木之本            | 忠臣     |               |                                    |   |
| 連絡先    |                                                       |                        |        |               |                                    | 8 |
| 代理情報   |                                                       |                        |        |               |                                    | 8 |
| 代      | 理機構の名称:北京市「                                           | 中咨律师事务所                |        | 代理人(          | 1)の氏名: 段承恩                         |   |
| 優先権    |                                                       |                        |        |               |                                    | ۲ |
| 出願国際段階 |                                                       |                        |        |               |                                    | 8 |
| 国際出願   | 番号: PCT/JP2009/066<br>願曰: 2009-09-25                  | 637                    |        | 国際公開番<br>国際公開 | 号: WO2011/036765<br>]日: 2011-03-31 |   |
| 書誌項目変更 |                                                       |                        |        |               |                                    | 8 |

上の図のように、出願番号 2009801615068 である中国出願に関して、出願 人、発明者、現地代理人、国際出願番号が表示される。

5,手数料情報のページには、納付済の年金や未払い年金などの情報が表示 される。

| 納付別        | 斉情報        |      |            |                     |               | 8          |
|------------|------------|------|------------|---------------------|---------------|------------|
|            | 納付種類       | 納付金額 | 納付期日       | 納付者                 | チケットコード       | チケット番号     |
|            | 特許料第13年の年金 | 6000 | 2021-08-18 | 北京信慧永光知识产权代理有限<br>司 | 责任公 00010120  | 0033531165 |
|            | 特許料第12年の年金 | 4000 | 2020-09-16 | 北京信慧永光知识产权代理有限<br>司 | 责任公 100010220 | 0016369150 |
| 納付き        | すべき手数料情報   |      |            |                     |               | 8          |
|            | 手数料の       | の種類  | 納付すべき      | きの金額 納付給            | 帝切日           | コスト状況      |
|            | 特許料第14年の年金 |      | 600        | 6000 2022-10-25     |               | 未払い料金      |
| 特許料第15年の年金 |            | 600  | 0 2023-    | 10-25               | 未払い料金         |            |

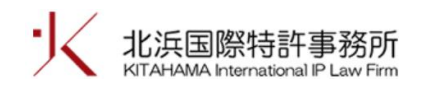

6,発送文書情報のページや公開公告のページなどには、以下の図のよう に、関連情報が表示される。

| 基本情報       | 審査情報       | 最          | 手数料情報 | 発送文書情報 | 公開公    | 告 /       | 《テントファミリ情報    |        |       |   |
|------------|------------|------------|-------|--------|--------|-----------|---------------|--------|-------|---|
| 通知書の発送     |            |            |       |        |        |           |               |        |       | 8 |
| 通知書の種      | ÉSU (1997) | 発送日        | 受信    | 者の     | 郵便番号   | ダウンロー     | ド時間 ダウンロード    | Pアドレス  | 文書発送方 | I |
| 登録手続の処理    | 通知書        | 2014-05-29 | 段承恩   | 陈海红    | 110034 | 201405290 | 84726 119.61. | 3.3    | 電子発送  |   |
| 第一回審査意見    | 通知書        | 2013-12-17 | 段承恩   | 陈海红    | 100034 | 201312170 | 83304 119.61. | 3.3    | 電子発送  |   |
| 特許出願公開と実体署 | 審查段階移      | 2012-07-04 | 段承恩   | 陈海红    | 100034 |           |               |        | 電子発送  |   |
| 国際出願は中国国内創 | 段階に移行      | 2012-04-05 | 段承恩   | 陈海红    | 100034 |           |               |        | 電子発送  |   |
| 国際出願は中国国内則 | 段階に移行      | 2012-04-05 | 段承恩   | 陈海红    | 100034 |           |               |        | 電子発送  |   |
| 特許証        |            |            |       |        |        |           |               |        |       | 8 |
|            | 発送日        |            |       | Ŧ      | 信者の    |           |               | 郵便番号   |       |   |
|            | 2014-08-06 |            |       | 段承     | 恩 陈海红  |           |               | 110034 |       |   |

| 基本情報     | 審查情報           | 手数料情報 | 発送文書情報 | 公開公告   | パテントフアミリ情報 |            |   |
|----------|----------------|-------|--------|--------|------------|------------|---|
| 特許公開/特許/ | 公告             |       |        |        |            |            |   |
| :        | 公告(公開)番号       |       | 公開公告種別 |        | 巻期番号       | 公告 (公開) 日  |   |
|          | CN 102511100 A |       | 特許公開   |        | 28-25      | 2012-06-20 |   |
|          | CN 102511100 B |       | 特許公告   |        | 30-32      | 2014-08-06 |   |
| 事務公告     |                |       |        |        |            |            | 8 |
|          | 事務公告種別         |       |        | 公告巻期番号 |            | 公告日        |   |
|          | 実体審査請求発効       | b     |        | 28-29  |            | 2012-07-18 |   |

以上、中国特許照会システムの「情報照会」機能を説明した。次回は、中国 特許照会システムの照会結果の審査情報について説明する。